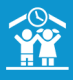

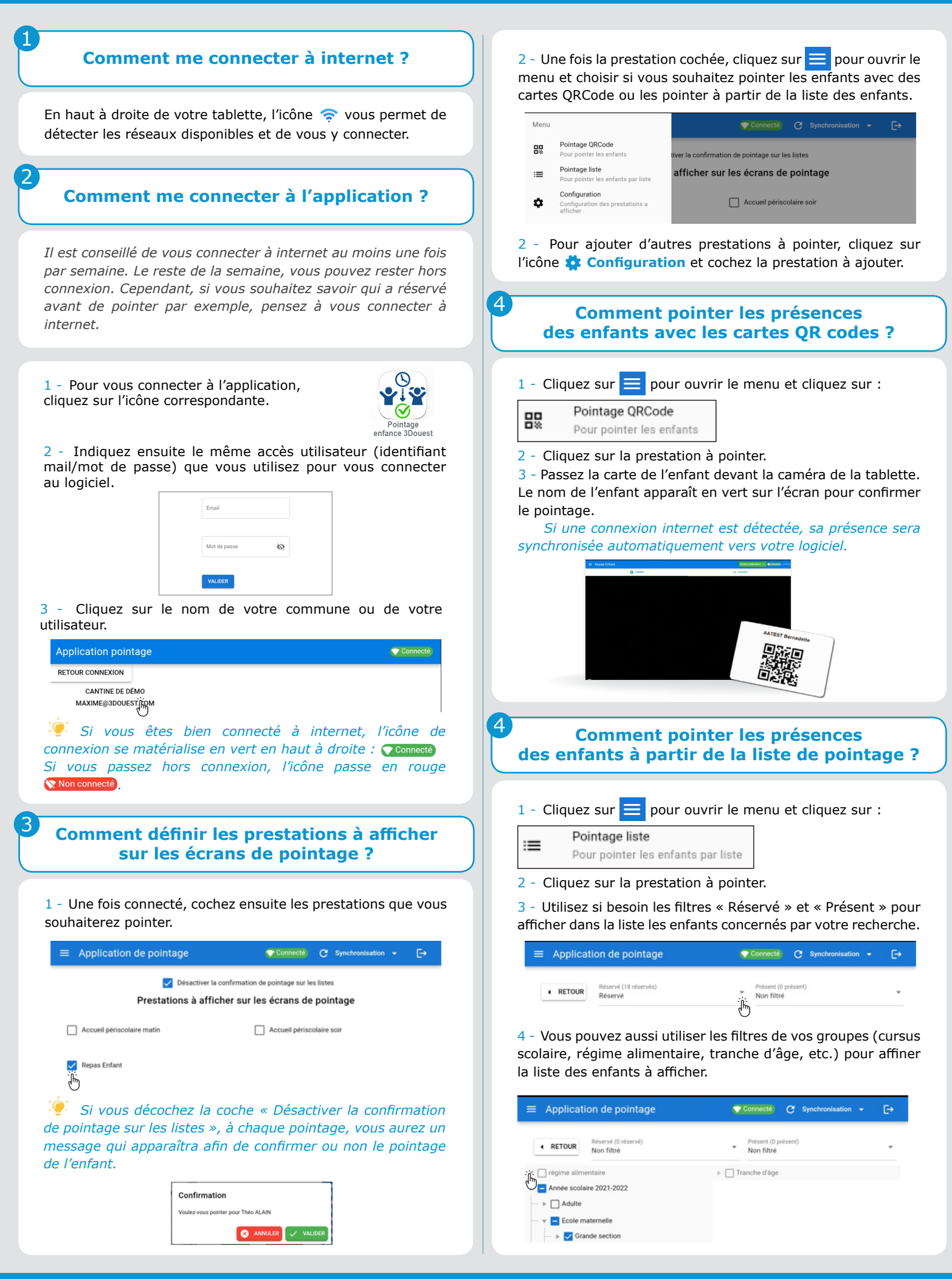

5 - Pour pointer les enfants à la prestation, cliquez sur le bouton  $\checkmark$  POINTER au bout de la ligne de l'enfant souhaité.

L'état « non présent » passe en « présent ».

Suivant le paramétrage de la prestation, l'état « présent » passe en 🗸 Est parti .

Si une connexion internet est détectée, sa présence sera synchronisée automatiquement vers votre logiciel.

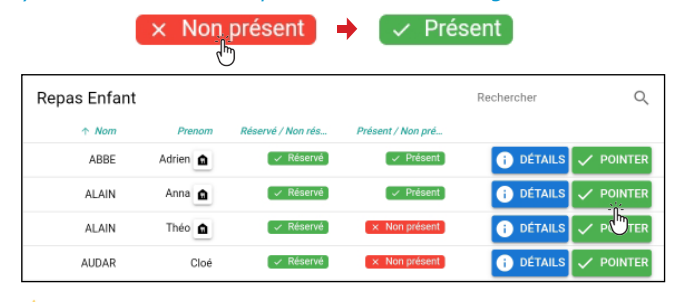

Yous pouvez également utiliser le champ  $\bigcirc$  **Rechercher** pour retrouver un enfant dans la liste.

## Comment visualiser la fiche administrative de l'enfant ?

1 - Cliquez sur le bouton **()** DÉTAILS au bout de la ligne de l'enfant souhaité.

Vous visualisez :

- le régime spécial,

- l'état de sa fiche administrative valide ou non valide,

- les autorisations,

- les critères,

- les allergies,

6

- les coordonnées des contacts.

L'icône , à côté du nom de l'enfant indique que cet enfant a un régime alimentaire. En cliquant sur cet icône, vous accédez directement à la page « Détails » de l'enfant où est précisé son régime.

## Comment supprimer un pointage ?

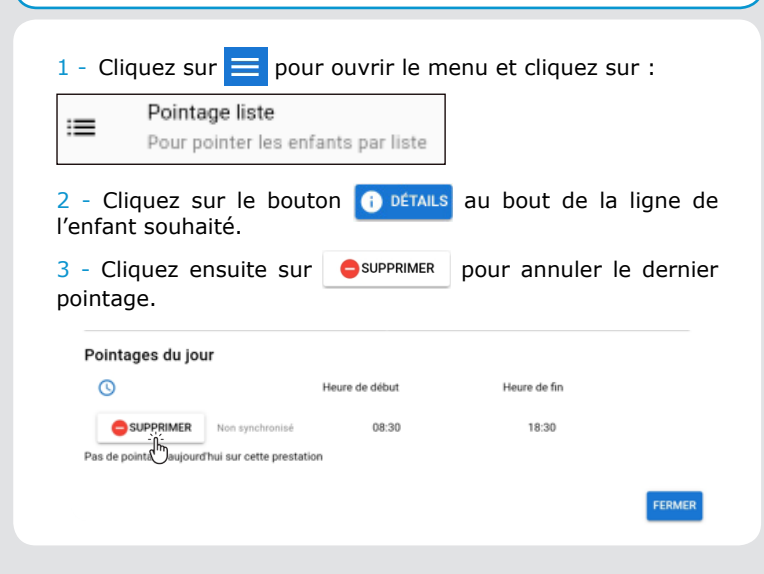

## Comment forcer la synchronisation des données ?

Les présences seront synchronisées automatiquement en cas de connexion internet. Cependant, vous avez la possibilité de forcer cette synchronisation.

1 - Si vous êtes bien connecté à internet, cliquez sur c synchronisation - en haut à droite.

Vous pouvez alors forcer la synchronisation.

Pour ce faire, cliquez sur l'icône  $\frac{1}{2}$ à côté de l'élément à synchroniser (en général « pointages »).

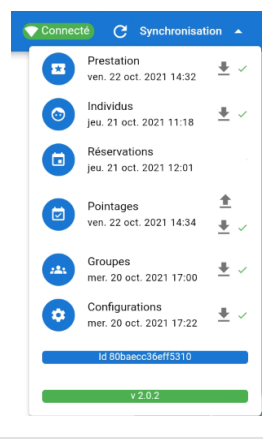